# SCHULMANAGER ONLINE

#### Module

Sie können mehrere Module verwenden; zur Zeit stehen Ihnen folgende Module zur Verfügung:

| Schulmanager | 👪 Module 👻     |                |               |  |
|--------------|----------------|----------------|---------------|--|
|              | 💾 Dokumente    | Klassenbuch    |               |  |
|              | 🖂 Elternbriefe | 🖀 Krankmeldung | ⊘ Stundenplan |  |
|              |                | 🗩 Nachrichten  |               |  |
|              | 🛗 Kalender     |                |               |  |

## Klassenbuch

Wenn Sie das Modul "Klassenbuch" auswählen, sehen Sie die "Berichte" über Ihr Kind.

### Berichte

Zunächst erscheint die **"Statistik"**. Dort sehen Sie auf einen Blick die "Gesamt-Abwesenheit" sowie die "Abwesenheit nach Stunden" oder "Abwesenheit nach Fächern" Ihres Kindes und können diese Fehlzeiten ggf. nach "nur unentschuldigte Fehlzeiten" filtern.

| chulmanager       | Klassenbuch - > Berich                                                                                                    | ste Hausauf | gaben.                  |                         |                         | ٥                       | 💄 Auslo                 |
|-------------------|----------------------------------------------------------------------------------------------------|-------------|-------------------------|-------------------------|-------------------------|-------------------------|-------------------------|
|                   |                                                                                                    | Ber         | ichte                   |                         |                         |                         | i den neuen Bericht     |
|                   |                                                                                                    |             | Statistik-Einstel       | lungen                  |                         | STEUSOK                 | Historie                |
| Von: 01.08.2019   | Bis: 03.07.2020                                                                                                    |             | Statistik: Abwe         | sende Zeit insgesam     | t 👻                     | 🗆 Nur unent             | schuldigte Fehlzeit     |
| Abwese            | nheit insgesamt                                                                                                    |             |                         | Abweseni                | heit nach Stunder       | ı                       |                         |
| 0,5 % (10,        | 56 / 1.929 Std.)                                                                                                    | Stunde      | Montag                  | Dienstag                | Mittwoch                | Donnerstag              | Freitag                 |
| Abweran           | heit nach Eächern                                                                                                    | 1           | 3 %<br>(1,00 / 34 Std.) | 0 %<br>(0,00 / 35 Std.) | 0 %<br>(0,00 / 38 Std.) | 0 %<br>(0,06 / 36 Std.) | 0 %<br>(0,00 / 37 Std.) |
| Each              | Abweenhait                                                                                                    | 2           | 3 %<br>(1,00 / 36 Std.) | 3 %<br>(1,00 / 37 Std.) | 0 %<br>(0.00 / 39 Std.) | 0 %<br>(0,00 / 37 Std.) | 0 %<br>(0,00 / 37 Std.) |
| WPU-De            | 6 % (2,00 / 32 Std.)                                                                                                    | 3           | 3 %<br>(1,00 / 36 Std.) | 0 %<br>(0,00 / 37 Std.) | 1 %<br>(0,56 / 40 Std.) | 0 %<br>(0,00 / 38 Std.) | 0 %<br>(0,00 / 37 Std.) |
| Sport             | 3 % (2,00 / 73 Std.)                                                                                                    | - 4         | 3 %<br>(1.00 / 36 Std.) | 0 %<br>(0.00 / 37 Std.) | 3 %<br>(1.00 / 40 Std.) | 0 %<br>(0.00 / 38 Std.) | 0.%<br>(0.00 / 37 Std.) |
| Mathematik        | 2 % (3,56 / 148 Std.)                                                                                                    | 5           | 3%                      | # 0<br>(brate) 000)     | 0%                      | (b05) 17 5td )          | 0%<br>(0.00.(18.5H))    |
| Französisch       | 2 % (2,00 / 110 Std.)                                                                                                    | 6           | 3%                      | 0%                      | 0%                      | 0.00717510.7            | 0%                      |
| Englisch          | 1 % (1,00 / 110 Std.)                                                                                                    | 7           | (1,00 / 36 Std.)        | (0,00733500)            | (0,00 / 40 Std.)        | (0,00 / 17 Std.)        | (0,00 / 18 Std.)        |
| WPU               | 0 % (0,00 / 556 Std.)                                                                                                    |             | 6%                      | 0%                      | 0.%                     | 0%                      |                         |
| Biologie          | 0 % (0,00 / 38 Std.)                                                                                                    |             | (1,00 / 16 Std.)        | (0,00 / 37 Std.)        | (0,00 / 17 Std.)        | (0,00 / 37 Std.)        |                         |
| Chemie            | 0 % (0,80 / 42 Std.)                                                                                                    | 9           | 6 %<br>(1,00 / 16 Std.) | 0 %<br>(0,00 / 37 Std.) | 0 %<br>(0,00 / 17 Std.) | 0 %<br>(0,00 / 37 Std.) |                         |
| Deutsch           | 0 % (0,00 / 147 Std.)                                                                                                    | 10          |                         |                         |                         |                         |                         |
| Erdkunde          | 0 % (0,00 / 32 Std.)                                                                                                    | 11          |                         |                         |                         |                         |                         |
| Educiona Readersh | In the country of the second second s | -           |                         |                         |                         |                         |                         |

Über den Button **"Historie"** erhalten Sie eine weitere Übersicht über "Alle Abwesenheiten" und die "Abwesenheiten nach Stunden"; hier aufgeschlüsselt nach dem Datum bzw. in Form einer Wochenübersicht.

|                                  |                                       | B    | erichte    |                       |                     | Statistik    | en neuen Beric<br>Historie Eint |
|----------------------------------|---------------------------------------|------|------------|-----------------------|---------------------|--------------|---------------------------------|
| Alle                             | Abwesenheiten                         |      |            | Abwese                | nheit nach Stunden  |              |                                 |
| 01.07.2020<br>10.00 - 11:10 Utv  | × Unentschuldigt                      | Aktı | elle Woche | < Kalend              | derwoche 27 ~       | >            |                                 |
| 30.06.2020<br>08:40 - 09:25 Utor | × Unentschuldigt                      | Chur | Montag     | Dienstag              | Mittwoch            | Donnerstag   | Freitag                         |
| 29.06.2020                       | a literature and a state of           | 0101 | 29.00.2020 | 00.00.2020            | 01.07.2020          | WE. WT. EWEW | 03.07.2020                      |
| ab 07:45 Uhr                     | <ul> <li>Krankgemeidet</li> </ul>     | 1    | Abwesend   | Anwesend              | Anwesend            | Anwesend     | Anwesend                        |
|                                  | I I I I I I I I I I I I I I I I I I I | 2    | Abwesend   | Abwesend              | Anwesend            | Anwesend     | Anwesend                        |
|                                  | PDF-Expo                              | nt 3 | Abwesend   | Anwesend              | 25 Min. früher geg. | Anwesend     | Anwesend                        |
|                                  |                                       | - 4  | Abwesend   | Anwesend              | Abwesend            | Anwesend     | Anwesend                        |
|                                  |                                       | 5    | Abwesend   | Anwesend              | Anwesend            | Anwesend     |                                 |
|                                  |                                       | 6    | Abwesend   | Anwesend              | Anwesend            | Anwesend     |                                 |
|                                  |                                       | 7    | 6          | and the second second |                     |              |                                 |
|                                  |                                       |      | Abwesend   | Anwesend              |                     | Anwesend     | 1.1                             |
|                                  |                                       | 9    | Abwesend   | Anwesend              |                     | Anwesend     |                                 |
|                                  |                                       | 1    | 0          |                       |                     |              |                                 |
|                                  |                                       | 1    | 1          |                       |                     |              | 11                              |

Über den Button "Einträge" können Sie die Ihr Kind betreffenden Einträge sehen (z.B. bzgl. vergessener Hausaufgaben, Unterrichtsstörungen, …)

| Schulmanager         | Klassenbuch +   | 8 | Benchte | Hausaufgaben        | Auslogge          |
|----------------------|-----------------|---|---------|---------------------|-------------------|
|                      |                 |   |         | Berichte            | Zu den neu er ten |
|                      |                 |   |         | i Einträge          |                   |
|                      |                 |   |         | Anzahl der Einträge | Häufigste Fächer  |
| Arbeitsmaterialien r | licht vorhanden |   |         | 3                   | Mathematik (1)    |
| Hausaufgaben nich    | t vorhanden     |   |         | 0                   |                   |
| Störung des Unterri  | chtsgeschehens  |   |         | 1                   | Mathematik (1)    |
| and and and a second |                 | - |         | 127                 | - Anna Ch         |

Wenn Sie dort auf einen der Einträge klicken, öffnet sich eine Übersicht mit ggf. weitergehenden Informationen zu diesem Eintrag.

|                                    |            |            | Alle Fächer - |                       | Zu den negen Berichte      |
|------------------------------------|------------|------------|---------------|-----------------------|----------------------------|
|                                    | Datum      | Fach       | Lehrer        | Kommentar             | Statistik Historie Eintrög |
|                                    | 01.07.2020 | Mathematik |               | zum wiederhoften Male |                            |
|                                    | -          | _          | Anzahi de     | Einträge              | Haufigste Fächer           |
| Arbeitsmateriallen nicht vorhanden |            |            | 1             |                       | Mathematik (1)             |
| Hausaufgaben nicht vorhanden       |            |            | 0             |                       |                            |
| Störung des Unterrichtsgeschehens  |            |            | ( <b>1</b> )  |                       | Mathematik (1)             |

### Hausaufgaben

Neben den "Berichten" können Sie sich im "Klassenbuch" über den Button "Hausaufgaben" darüber informieren, welche Aufgaben Ihr Kind zu Hause zu erledigen hat.

| Schulmanager        | Klassenbuch + | > Berichte               | Hausaufgaben         | ۵ | 💄 Ausloggen |
|---------------------|---------------|--------------------------|----------------------|---|-------------|
|                     |               |                          | Hausaufgaben         |   |             |
|                     |               |                          | Mittwoch, 01.07.2020 |   |             |
|                     |               | Mathematik<br>1 x 1 üben |                      |   |             |
| © 2020 Schulmanager | Online        |                          |                      |   | Impressum   |